## VINISTORIA

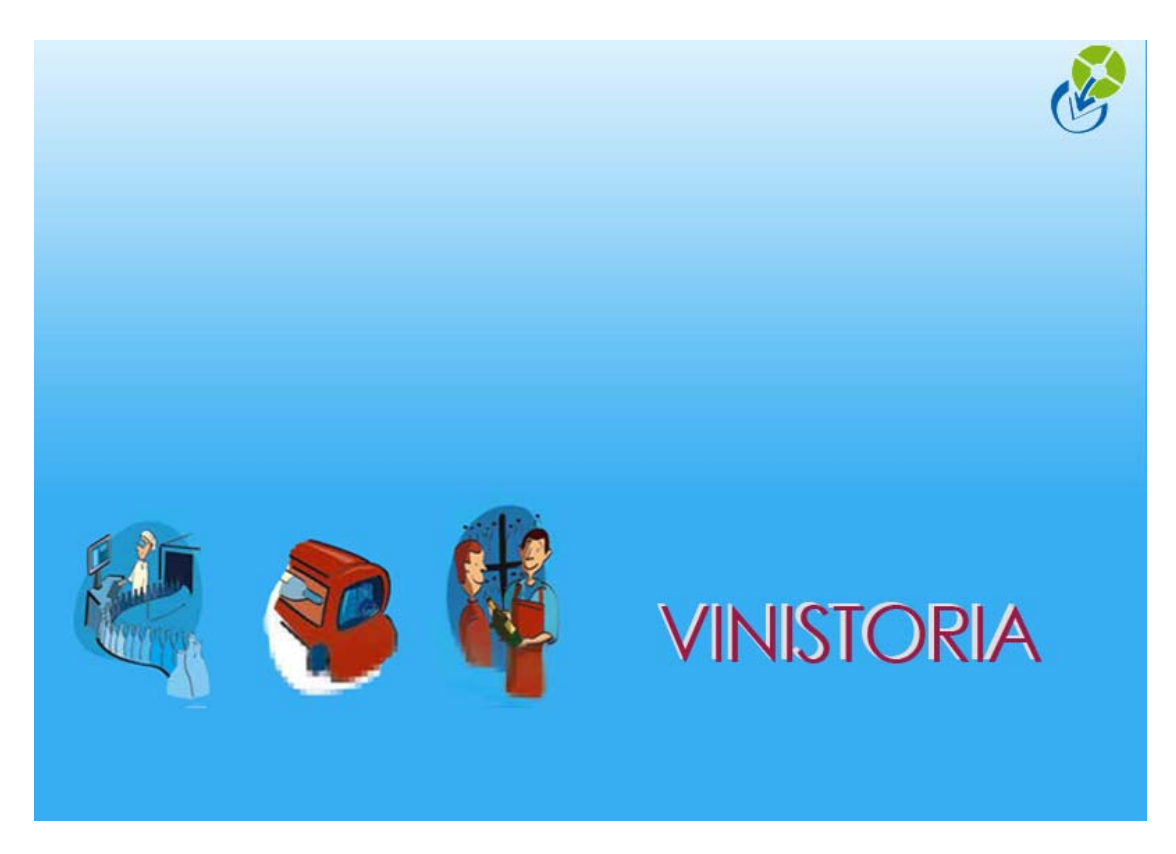

29/09/2009 Clôture de stock

## Mode d'emploi de la clôture de stock

Cette procédure se déclenche à partir de « l'utilitaire de gestion de stock » situé sur l'onglet Stock en Paramétrage de la société en cours.

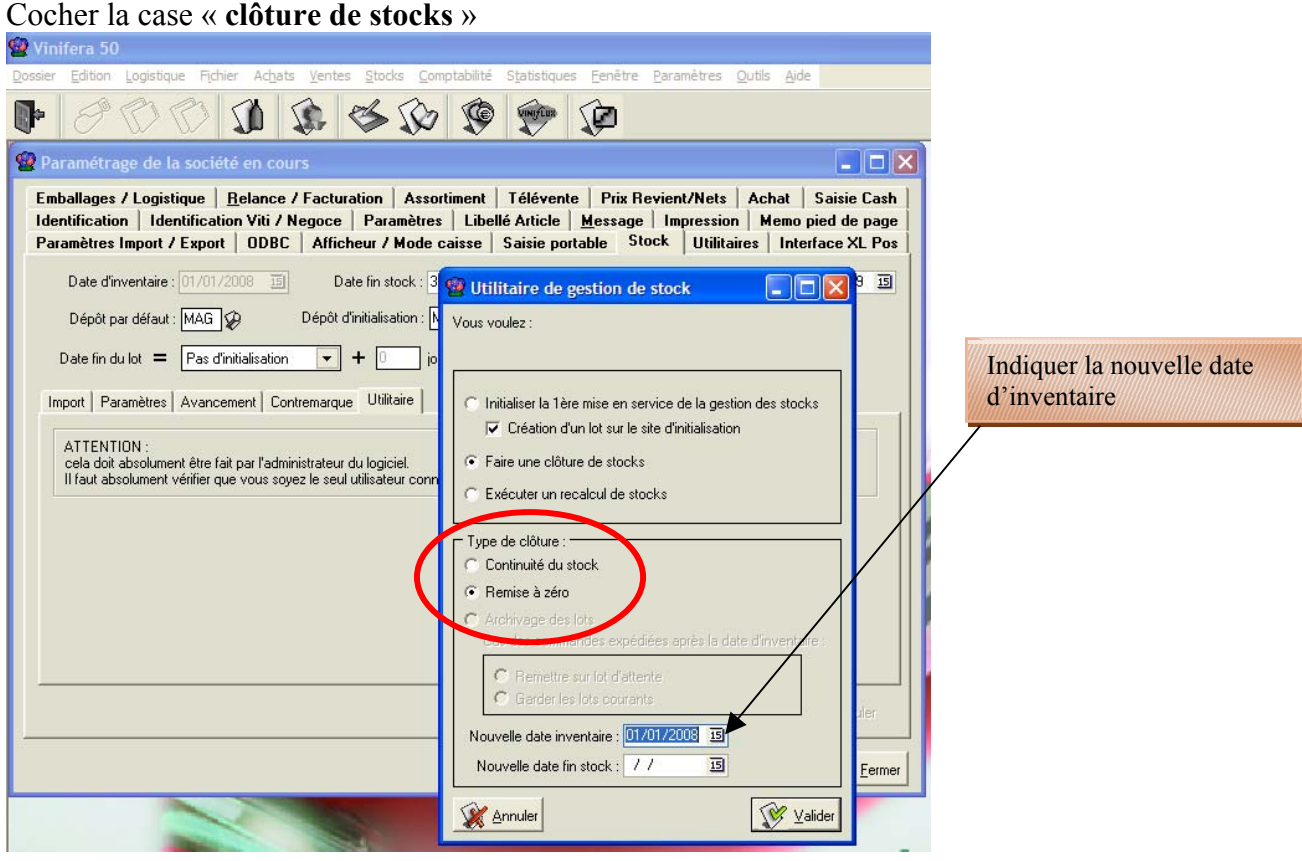

**2 options** sont possibles :

## 1<sup>er</sup> choix => Continuité du stock :

Dans ce cas les **lots sont conservés**, les quantités comptées (à la date d'inventaire) sont prérenseignées de la valeur calculée du stock. En « **Saisie d'inventaire** », nous pourrons nous contenter de saisir les modifications.

Pour les articles utilisés dans des commandes non expédiées, les lots tiendront compte des quantités en commande.

## 2<sup>ième</sup> Choix => Remise à zéro

Dans ce cas les **lots sont également conservés**, les quantités comptées mise à zéro. Il faudra donc intégralement saisir l'inventaire.

Pour les articles utilisés dans des commandes non expédiées, les lots tiendront compte des quantités en commande.

Dans les deux cas, renseigner en bas la nouvelle date d'inventaire.

Remarque : Pour que les commandes non livrées soient prises en compte dans le calcul du stock disponible après inventaire, il faut que la « date d'expédition prévue » de la commande soit supérieure ou égale à la date d'inventaire.